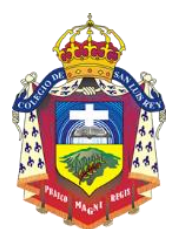

www.sanluisrey.edu.co

Instructivo para realizar pagos en línea.

Desde su navegador preferido de internet (Internet Explorer, Google Chrome) ingrese a la dirección: <u>www.sanluisrey.edu.co</u> y en la sección **PRINCIPAL** pulse clic sobre el ícono **Pagos en** Línea.

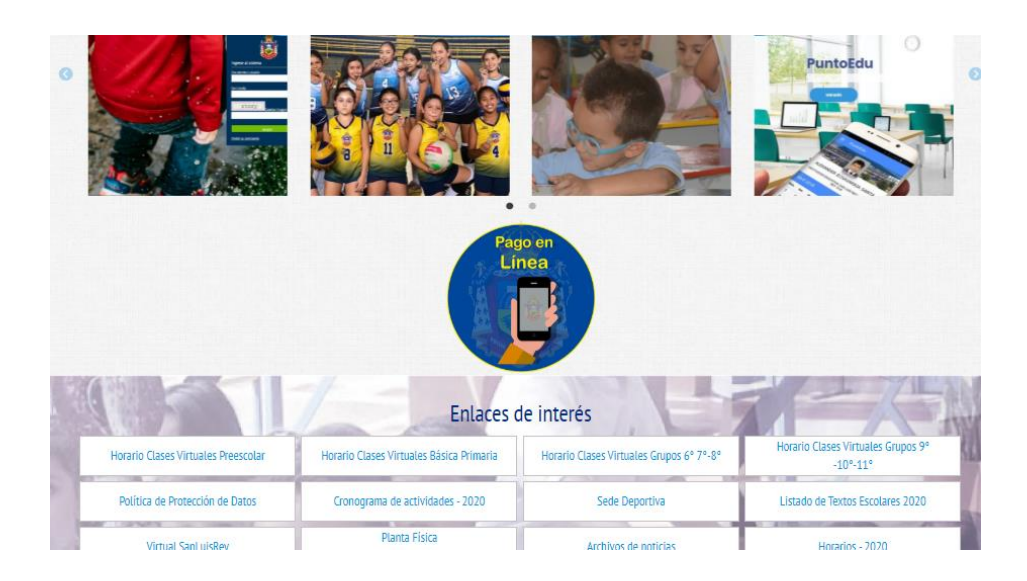

- El sistema solicitará que Ingrese su número de documento de identidad (sin espacios y sin puntos)
- Deberá ingresar la contraseña de 10 dígitos.
- También deberá digitar el Captcha

Si por algún motivo, no puede acceder a esta plataforma por favor solicite atención por cualquiera de los siguientes medios:

- Al celular 310 841-4569 (Puede ser llamando directamente o por WhatsApp)
- Al correo electrónico: sistemas@sanluisrey.edu.co

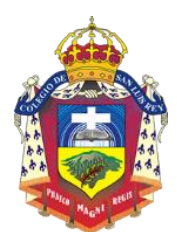

www.sanluisrey.edu.co

• Luego hacer clic en aceptar como lo muestra la imagen:

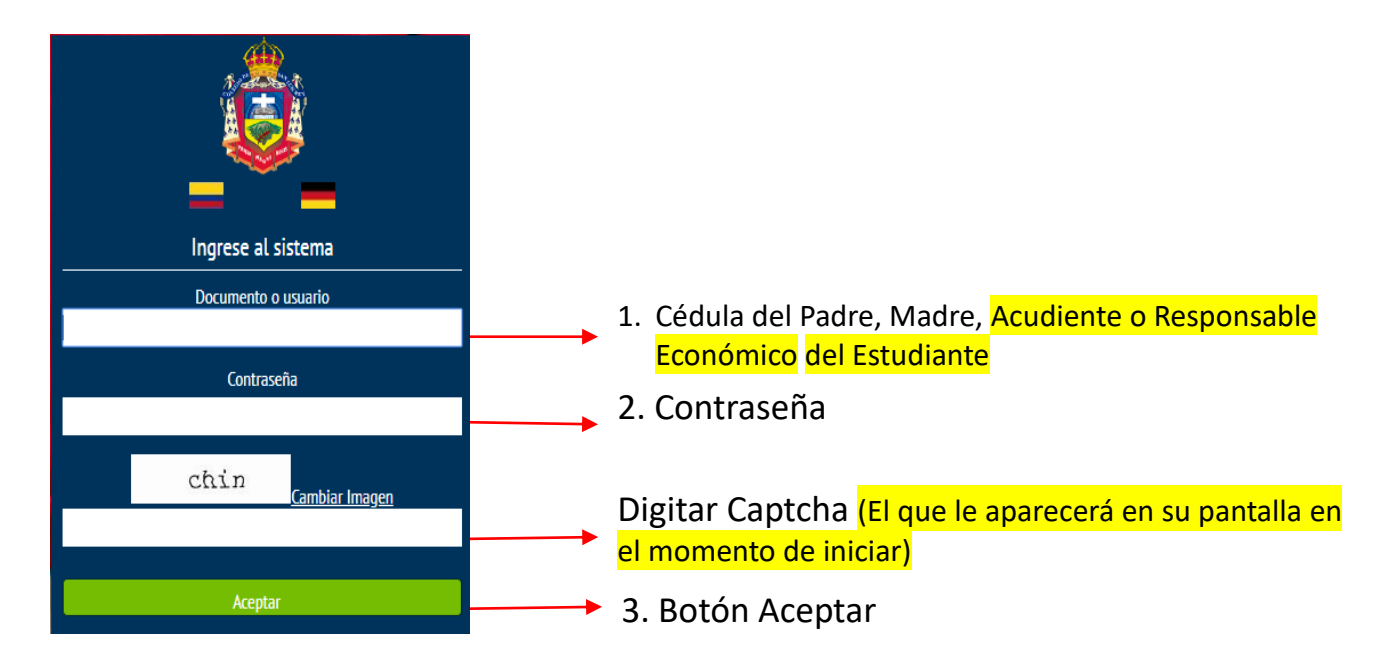

Al ingresar se deberá seleccionar el modulo financiero.

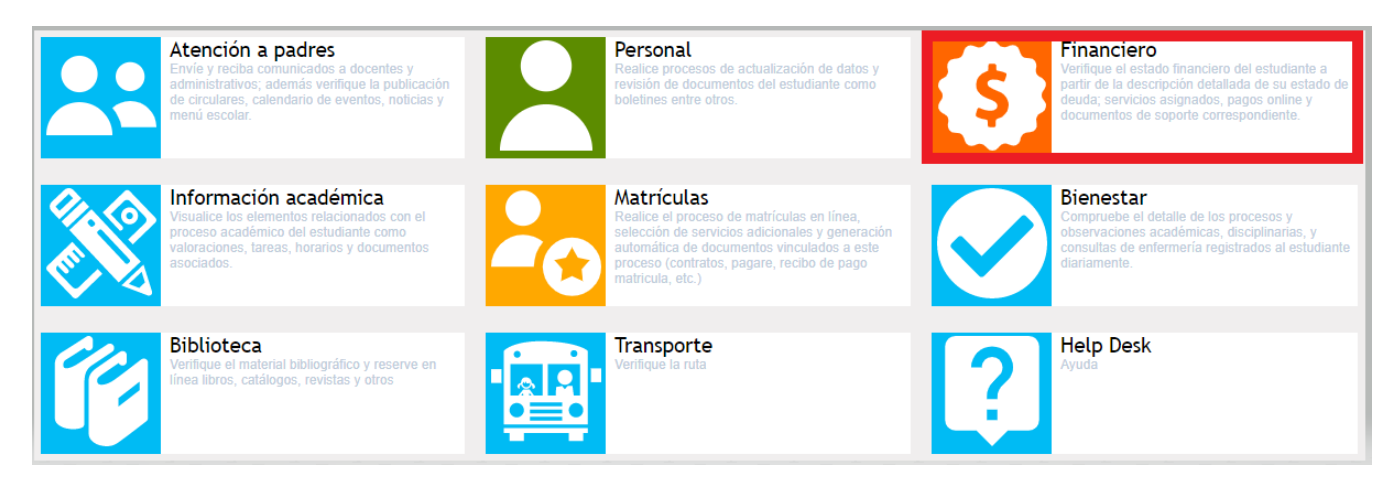

NOTA: Para que el sistema le acepte PAGOS EN LINEA, primero debe entrar al ícono Personal

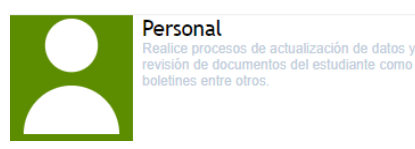

Y allí debe realizar el proceso de actualización de datos. De no Actualizarse los datos, el sistema NO le permitirá realizar el Pago.

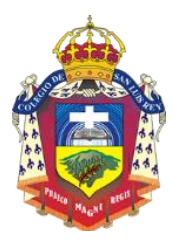

www.sanluisrey.edu.co

A continuación : Seleccione el estudiante y posteriormente clic en el botón Pagos en Línea

| SCHOOLPACK WEB> |                                  |                    |                |            |           | Bienvenido(a | €0 |
|-----------------|----------------------------------|--------------------|----------------|------------|-----------|--------------|----|
| Sistem          | a Financiero                     |                    |                |            |           |              | Ê  |
|                 | Estudiante:<br>Código:<br>Grupo: | Seleccione el alur | nno            | ¥          |           |              |    |
|                 | Deuda                            | Pagos en Línea     | Saldos a Favor | Documentos | Servicios | Resúmen      |    |

Seleccione el concepto que desea pagar y luego el boton pagar

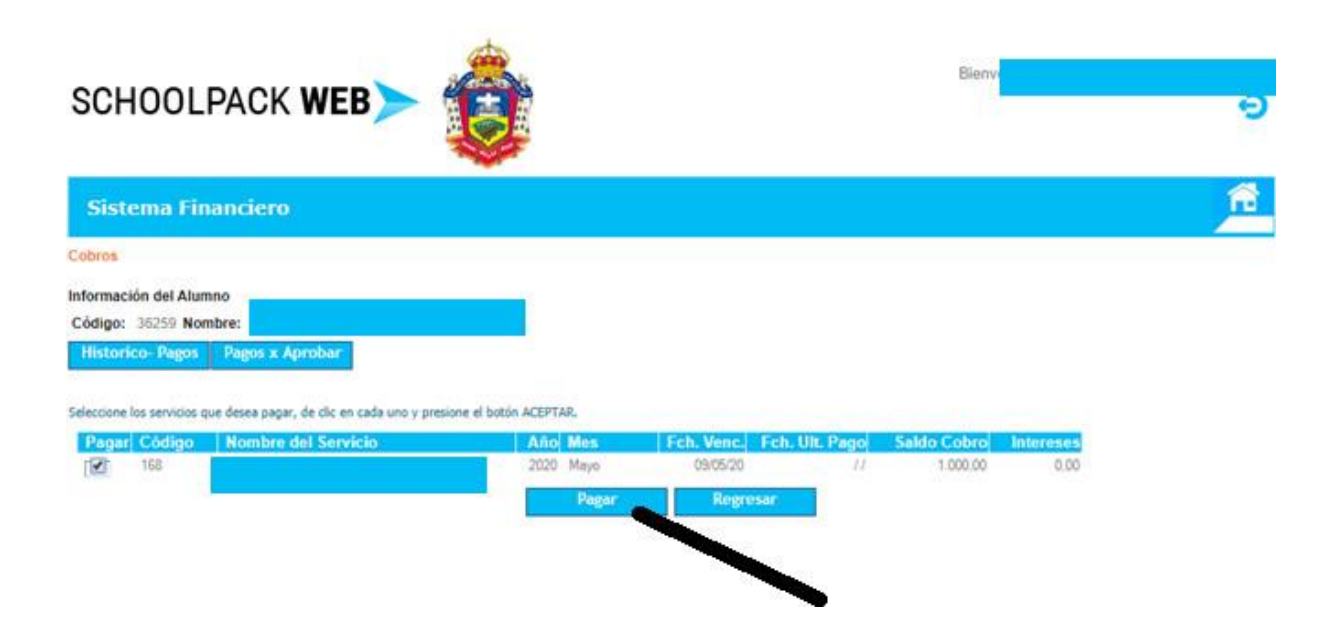

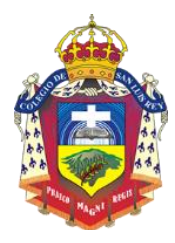

www.sanluisrey.edu.co

## Aparece el resumen de su pago

| Sistema Financi             | ero                  | <u> </u> |
|-----------------------------|----------------------|----------|
|                             | RESUMEN DE PAGO      | Regresar |
|                             | HE COMEN DE FRAG     |          |
| Concepto del Pago:          | PAGOS EDUCATIVOS     |          |
| Identificación del Alumno:  | 36259                |          |
| Nombre del Alumno:          |                      |          |
| Identificación del Usuario: |                      |          |
| Nombre del Usuario:         |                      |          |
| Teléfono:                   |                      |          |
| E-mail:                     |                      |          |
| Valor a Pagar:              |                      |          |
| Tipo de Persona:            | Natural •            |          |
| pse                         | Débito Bancario PSE. |          |
|                             | PAGAR                |          |

Después de seleccionar pagar, aparece la ventana donde se selecciona el tipo de cliente y el banco

A continuación seleccione el medio de pago que desea utilizar para pagar:

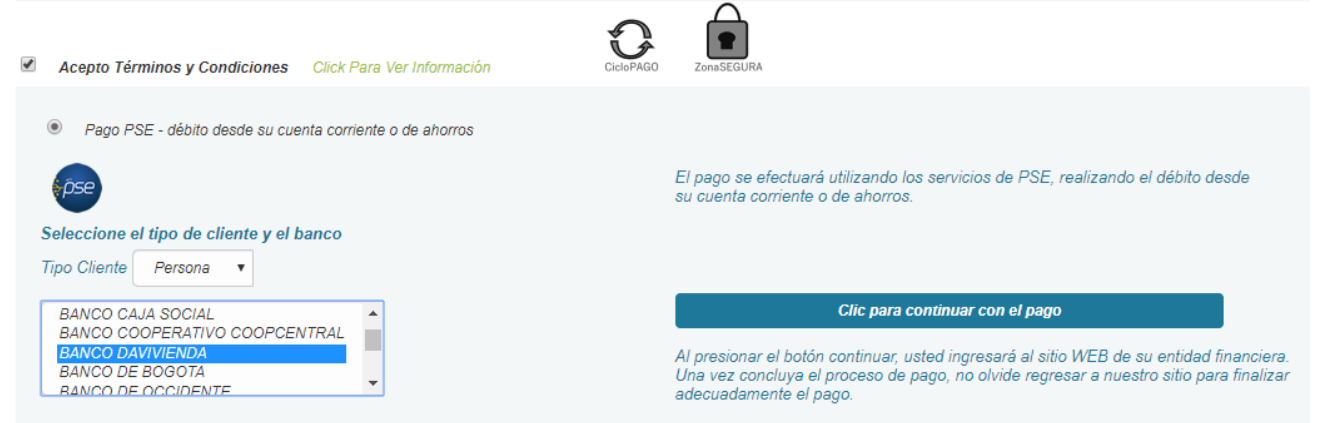

Seleccione Clic para continuar con el pago, el sistema le pide digitar su correo electrónico, si usted nunca ha realizado pagos por PSE, el sistema le solicita hacer el registro, para poder pagar por PSE (Este proceso es para cualquier pago por PSE)

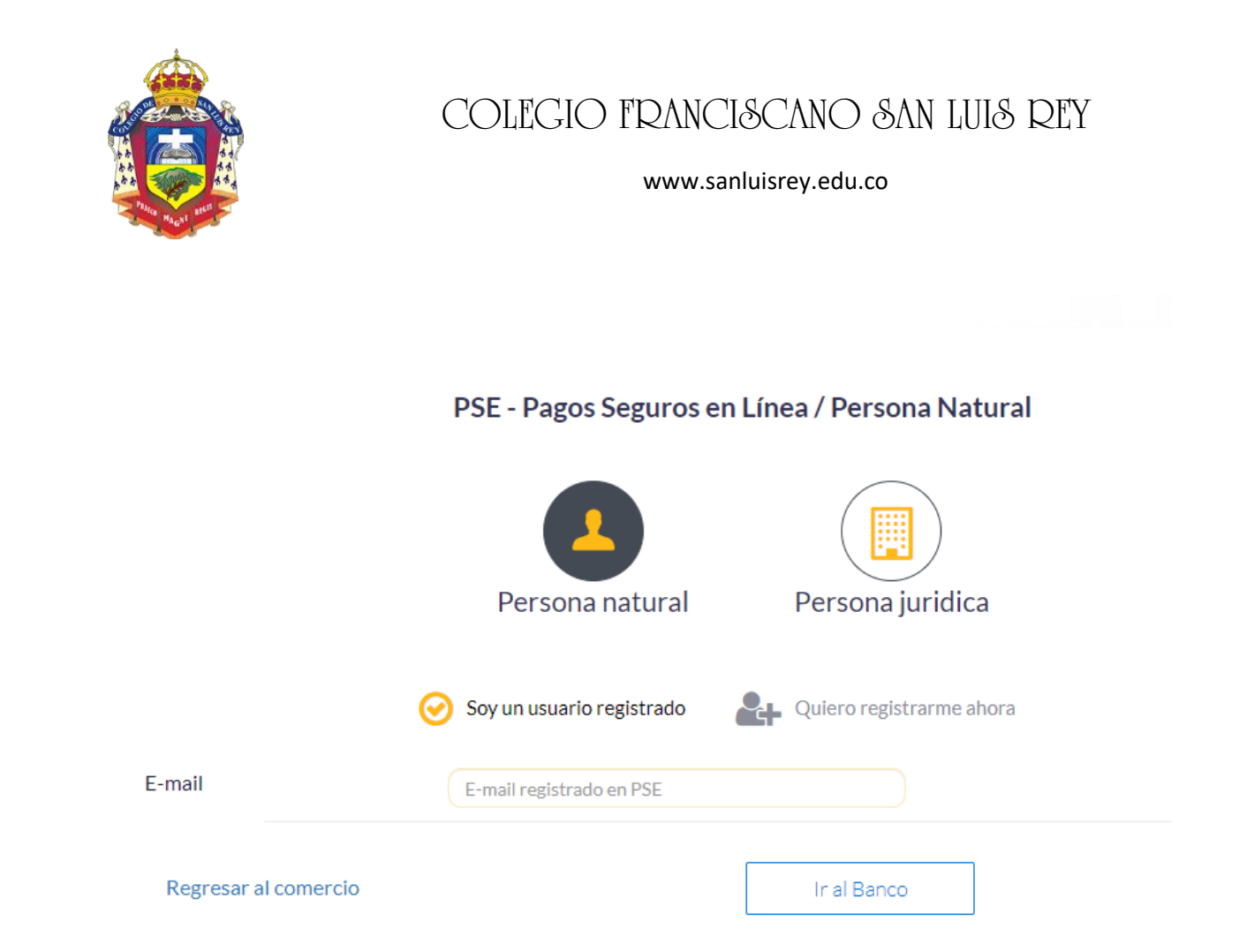

Después de escribir su E-mail, presione el botón Ir al Banco y el sistema procesa la información durante unos segundos y automáticamente entra a su banco, donde podrá continuar como cualquier pago por PSE.

Elaboró:

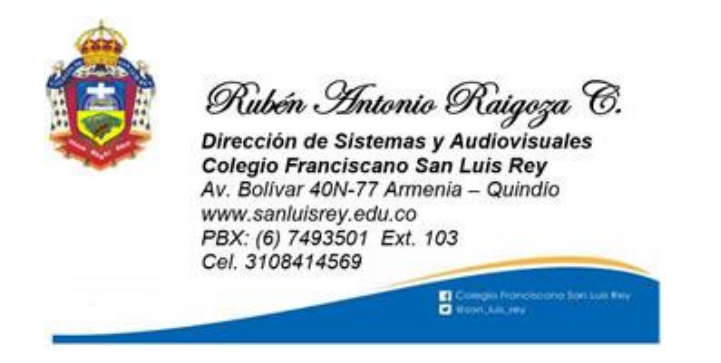

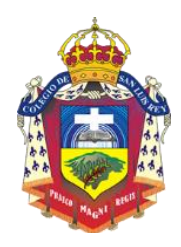

www.sanluisrey.edu.co